# COMUNICADO SPI Nº 76/2014 Protocolo CPA nº 2013/169671

## (Republicado por conter alteração no código da OAB no item 3 e alterações nos itens 2 e 8)

A Secretaria da Primeira Instância, por ordem da E. Corregedoria Geral da Justiça, no contexto do Comunicado SPI 44/2014, **REITERA** aos Magistrados, Dirigentes e Servidores, que o **Portal da Defensoria Pública** está implantado em todas as Comarcas do Estado, para fins da transmissão eletrônica dos **atos de ciência e vista originários dos processos digitais**, observadas as orientações que seguem:

# 1.INTIMAÇÃO DA DEFENSORIA APÓS A IMPLANTAÇÃO DO PORTAL

O encaminhamento da intimação pelas filas do fluxo de trabalho ou botão atividade de "Vista à Defensoria/Fila" está indisponível, em razão da implantação do Portal. Eventuais processos remanescentes na fila "Enviar a Defensoria" deverão ser encaminhados à fila "Ag. Análise do Cartório" lá procedendo à "intimação", via Portal.

A intimação da Defensoria Pública será realizada somente pelo Portal, havendo duas hipóteses:

a.Na hipótese da intimação decorrer de determinação judicial (despacho, decisão, sentença) deverá ser emitido por "ATO";

b.Na hipótese da intimação independer de determinação judicial deverá emitir um "ato ordinatório" através do botão atividade "**Vista à Defensoria**/<u>Portal</u>".

O botão atividade "**Vista à Defensoria**/<u>**Portal**</u>" está disponibilizado na fila de "Análise do Cartório" e configurado com <u>modelo de ato ordinatório institucional vinculado automático, com</u> <u>prazo processual fixo de 10 (dez) dias</u>.

## 2.MODELOS DO GRUPO – ATO ORDINATÓRIO, DESPACHO, DECISÃO E SENTENÇA:

Havendo necessidade de prazos diferenciados do <u>modelo de ato ordinatório</u> institucional vinculado ao botão atividade "**Vista à Defensoria**/<u>Portal</u>", as Unidades poderão criar modelos do grupo, na categoria de ato ordinatório (código 47), configurando a intimação à Defensoria na aba "atos do documento". Os modelos do grupo da Unidade também estarão acessíveis no botão atividade "**Vista à Defensoria**/<u>Portal</u>".

Os modelos do grupo das categorias de **despachos, decisões e sentenças** também podem ser configurados pelas Unidades Judiciais para a efetivação da intimação da Defensoria, na "aba atos do documento".

| # | Campo               | Configuração                       | Observação                                        |
|---|---------------------|------------------------------------|---------------------------------------------------|
| 1 | Ato                 | 1 – Intimação Pessoal              | Tipo do ato que será realizado<br>(ciência/vista) |
| 2 | Forma               | 1 - Intimação<br>eletrônica/Portal | Forma de cumprimento                              |
| 3 | Modelo              | Vazio                              | Vazio                                             |
| 4 | Prazo               | X dias                             | Prazo processual, após a<br>intimação.            |
| 5 | Automática          | Marcado ou desmarcado              | Ato automático/não automático                     |
| 6 | Tipo de Seleção     | Defensoria Pública                 | vazio                                             |
| 7 | Modo de Finalização | vazio                              | vazio                                             |

Os campos de "**Ato**" e "**Forma**" deverão receber a configuração do **código** "**1**", conforme acima indicado, ficando sem efeito a orientação contida no Comunicado SPI nº 44/2014. Os modelos do grupo deverão ser atualizados com as configurações deste novo Comunicado.

Nos modelos de ato ordinatório, na "aba movimentações" vincular o código "**61485** – Ato Ordinatório Não Publicável", para o não encaminhamento ao DJE.

As orientações detalhadas para a configuração dos atos constam no manual mencionado no item "3" a seguir.

Para as intimações, anteriormente emitidas na configuração do Comunicado 44/2014, que eventualmente ficaram sem encaminhamento à Defensoria, as Unidades deverão providenciar, desde logo, novo ato de intimação nos moldes deste novo Comunicado.

## 3.CADASTRO DA DEFENSORIA PÚBLICA NO PROCESSO:

Para que a intimação da Defensoria Pública via Portal funcione corretamente será necessária a indicação da Defensoria no cadastro do processo/parte, nos termos do Comunicado SPI nº 02/2014.

a.No Cadastro de Partes e Representantes, acionar o ícone correspondente ao "Representante".

b.No campo "Tipo de Participação" digitar o código 108 – "Defensor Público";

c.No campo "OAB" digitar o valor genérico "99999D/SP";

d.O sistema completará automaticamente as seguintes informações, originárias do cadastro controlado:

| # | Campo    | Informação completada pelo sistema                |  |
|---|----------|---------------------------------------------------|--|
| 1 | Nome     | Defensoria Pública do Estado de São Paulo         |  |
| 2 | Endereço | Dados do endereço da Defensoria Pública da Região |  |

# 4.ACOMPANHAMENTO DA INTIMAÇÃO:

O andamento do ato da ciência/vista eletrônica ocorrerá no sistema SAJ/PG5 pelo subfluxo – "Citação\intimação\Vista (Portal)".

# 5.RESPOSTA DA DEFENSORIA:

A resposta da Defensoria Pública ocorrerá mediante Peticionamento Eletrônico.

# 6.ACERVO:

Os processos já encaminhados à Defensoria pelas filas de fluxo de trabalho serão devolvidos com suas manifestações pelas filas de trabalho correspondentes.

## 7.MATERIAL:

O manual de orientação está disponibilizado na área de Downloads da Secretaria da Primeira Instância no Portal do TJSP (link: http://www.tjsp.jus.br/Institucional/PrimeiraInstancia/Download/Default.aspx / Intimação - Defensoria Pública- Portal Eletrônico/Orientações - Intimação - Defensoria Pública - Portal Eletrônico).

## 8.SUPORTE:

Dúvidas poderão ser dirimidas pela Secretaria da Primeira Instância exclusivamente pelo Portal de Chamados (https://suporte.tjsp.jus.br), selecionando a categoria "Práticas Cartorárias e Distribuidores – Primeira Instância".

Subcategoria> Planejamento, Modelos e Movimentações: Planejamento - Portal Eletrônico (Entes Públicos).

Eventuais intercorrências técnicas de sistema devem ser saneadas exclusivamente pelo Portal de Chamados (https://suporte.tjsp.jus.br).